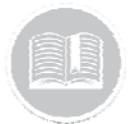

# **Quick Reference Card**

# Working with Breadcrumbs

## OVERVIEW

The Breadcrumbs feature displays details of all snapshot positions taken for an asset for the most recent 24 hours. These details include speed, sensor information and odometer readings.

The Breadcrumbs provides you with 12 months worth of historical data from the current day.

#### ACCESS BREADCRUMBS

- 1. Log in to the Fleet Complete
- 2. From the left-hand side *Map Items Panel*, click an asset's Description for its corresponding information to display in the same *panel*
- In the Asset Details section, click the Breadcrumbs button ∩ Breadcrumbs

# VIEW THE SCREEN'S LAYOUT

The *Breadcrumbs* screen is organized into two sections:

- 1. The **Map View** of the positions taken for an asset is on the upper portion of the screen
- 2. The **Historical Data** for a selected time for an asset is in the lower portion of the screen

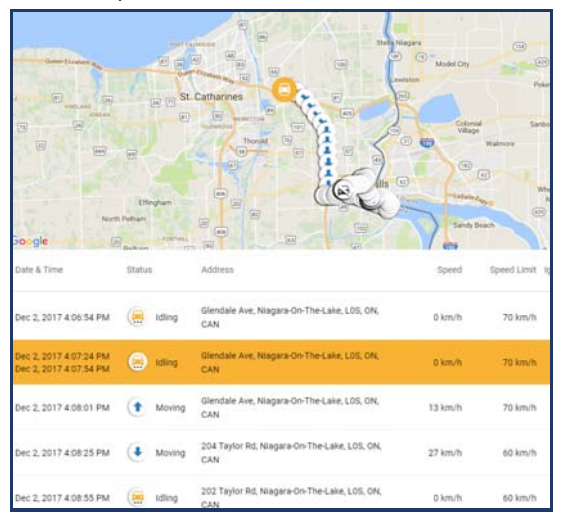

#### TRACK AN ASSET

- 1. Complete steps 1-3 from Access Breadcrumbs
- 2. Click the **Calendar** button to select the **Start Date** of the breadcrumbs
- 3. Click the **Clock** button to specify the **Start Time** of the breadcrumbs ()
- 4. Optionally, type the number of **Hours** to indicate the hours ahead of the *Start Time* that you want to view. The default is 24 hours
- 5. Click the Load button
- 6. In the *Historical Data* located in the lower portion of the screen, click on each position for the asset to visualise its details in the *Map View* area in the upper portion of the screen

### TO LEARN MORE ABOUT BREADCRUMBS

To learn more about Breadcrumbs, click the **Help** button located in the top right-hand corner of the application and perform a keyword search.